GASSENDI

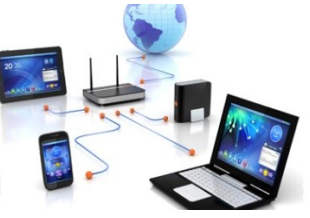

mardi 7 décembre 2021

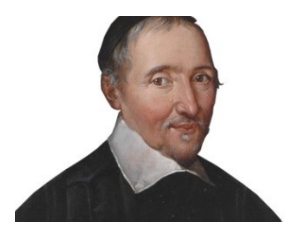

Lo Club Informatique Cassendi

## Excursions en informatique 2 : séquence N°04 :les moteurs de recherche

Élaboration

7 décembre 2021

Thierry Le Cocq

GASSENDI

Animateur

Administration informatique

Nom du fichier

Excurions\_2\_apprenant\_cours\_4\_V0.1. odt

### Sommaire

## Table des matières

| A) | Cours                                | 5 |
|----|--------------------------------------|---|
|    | 1) Changer votre moteur de recherche | 5 |
|    | 2) Rédiger vos recherches            | 6 |
|    | 2) Realiger vos reencienes           | U |

# Objectif général

Mieux utiliser les moteurs de recherche.

# Objectifs de la séquence

Vous serez en mesure :

- remplacer le moteur par défaut par le moteur de votre choix sur Edge, Chrome, Firefox ;
- formuler habilement vos recherches ;
- utiliser les opérateurs et '';
- utiliser l'opérateur (filetype :) ;
- utiliser les boutons (actualités, images...).

## A) Cours

### 1) Changer votre moteur de recherche

Qu'est-ce qu'est un navigateur Internet ?

Qu'est-ce qu'un moteur de recherche ?

Microsoft Edge est un moteur de recherche (OUI/NON) ?

Chrome est un moteur de recherche (OUI/NON) ?

Google est un navigateur Internet (OUI/NON) ?

Firefox est un navigateur Internet (OUI/NON) ?

Bing est un navigateur Internet (OUI/NON)?

- i. Exercice 1
  - Lancer Microsoft Edge
  - Aller sur la page de <u>tata-georgette.com</u>
- C 🙆 🗄 https://sea
- Ouvrir la page d'accueil en cliquant sur la maison.

(la page d'accueil n'est pas la page de démarrage, c'est simplement une façon de revenir à un endroit que vous utilisez souvent)

- Retourner sur la page de <u>tata-georgette.com</u>
- Cliquer sur la barre d'adresse et faite glisser le contenu de la barre d'adresse sur la petite maison (remarquez le message)
- Aller sur n'importe quel site de votre choix.
- Cliquer sur la petite maison, le site de tata-georgette.com est en page d'accueil.
- Ce principe est identique quel que soit votre navigateur Internet.
- Pour avoir accès facilement à votre moteur de recherche, il suffit de faire de même avec l'adresse de votre moteur de recherche.
- Aller sur le site <u>https://www.lilo.org</u>/ et placer ce site en page d'accueil

#### ii. Exercice 2

- Toujours dans Edge...
- Cliquer sur menu (matérialisé par 3 points horizontaux) puis paramètres.
- Aller dans Confidentialité, recherches et service.
- En bas de page, cliquer sur « Barre d'adresse et recherche »
- Placer Google et Barre d'adresse dans les réglages.

- Tapez CIG Gassendi dans la barre d'adresse. Pouvez-vous identifier le nom du moteur de recherche ?
- iii. Exercice 3
  - Lancer Chrome. (Installez-le si vous n'en disposez pas et si vous voulez-le tester : <u>cliquer-ici.</u>)
  - Aller dans le Menu (3 points horizontaux)
  - Placer Bing dans la partie Moteur de recherche utilisé dans ....
  - Fermer l'onglet Paramètres.
  - Dans un nouvel onglet, tapez vol paris porto dans la barre d'adresse.
  - Pouvez-vous identifier le moteur de recherche actif ?
  - Fermer Chrome

#### 2) Rédiger vos recherches

- iv. Exercice 4
  - Revenez dans Edge, à la page d'accueil.
  - Formuler vos recherches avec les mots essentiels.
  - Faire une recherche de vidéos sur Monthléry (regarder les résultats)
  - Faire une recherche Monthléry -circuit (toujours sur des vidéos). Quelles sont les différences ?

#### v. Exercice 5

- Ouvrir depuis le bureau \ Excursions\_2\_Cours\_04\_apprenant\exercices \ exercice\_(1)\exercice.txt
- Sélectionner et copier le texte.
- Revenez dans Edge, à la page d'accueil.
- Coller le contenu du presse-papier (Pour nos adhérents 2020/2021 n'oubliez pas de vous réinscrire) et lancer la recherche
- Ajouter des guillemets "Pour nos adhérents 2020/2021 n'oubliez pas de vous réinscrire" et relancer la recherche.
- Que peut-t-on en conclure ?
- vi. Exercice 6
  - Faire la recherche montlhery filetype:pdf
  - Quel est l'intérêt de filetype: ?
- vii. Exercice 7
  - Faire la recherche d'images avec votre nom prénom.
  - Permuter nom <=> prénom et observer s'il y a un changement.
- viii. Exercice 8
  - Ouvrir depuis le bureau \ Excursions\_2\_Cours\_04\_apprenant \exercices \ exercice\_(2) \
- 6/7 Excursions en informatique 2 : séquence N°04 :les moteurs de recherche

- Faire glisser l'image vers la zone de recherche de Google.
- Indiquez-nous l'endroit.
- ix. Exercice 9
  - Vous voulez voir un film de Charlie Chaplin d'au moins une heure.
  - Mes indices : vidéos, outils